### การสั่งซื้อผลิตภัณฑ์นมไทย-เดนมาร์ค

- ทางเข้าสู่ Website : <u>https://www.thai-denmarkshopping.com/th</u>
  - 1. Facebook : Thai-Denmark Official (<u>https://www.facebook.com/ThaiDenmarkOfficial/</u>)
  - 2. LINE official : LINE ID: @thai-denmark (มี@ด้านหน้า) Link : <u>https://page.line.me/thai-denmark</u>
  - 3. Tiktok : https://www.tiktok.com/@thaidenmarkofficial

#### 1. FACEBOOK

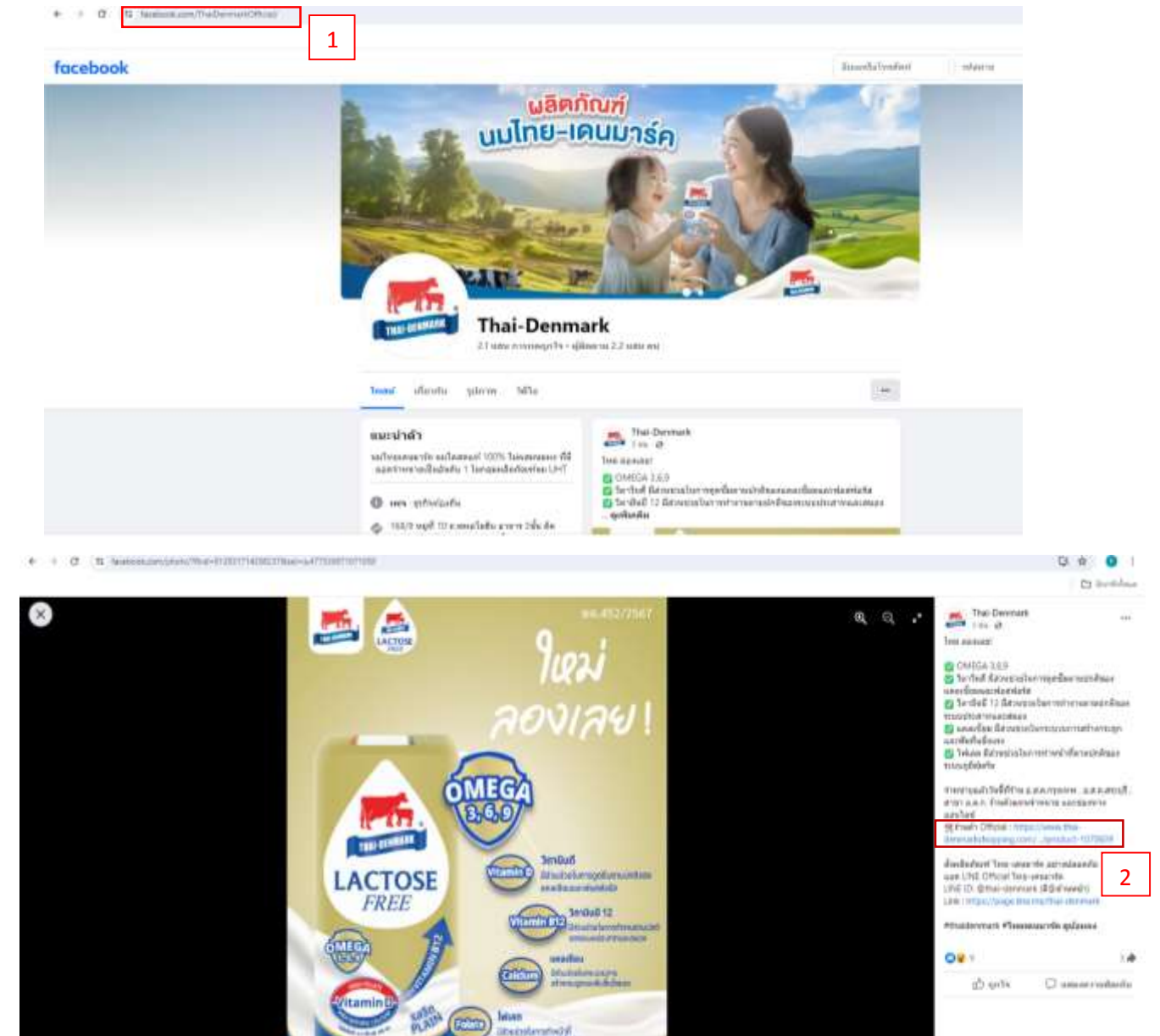

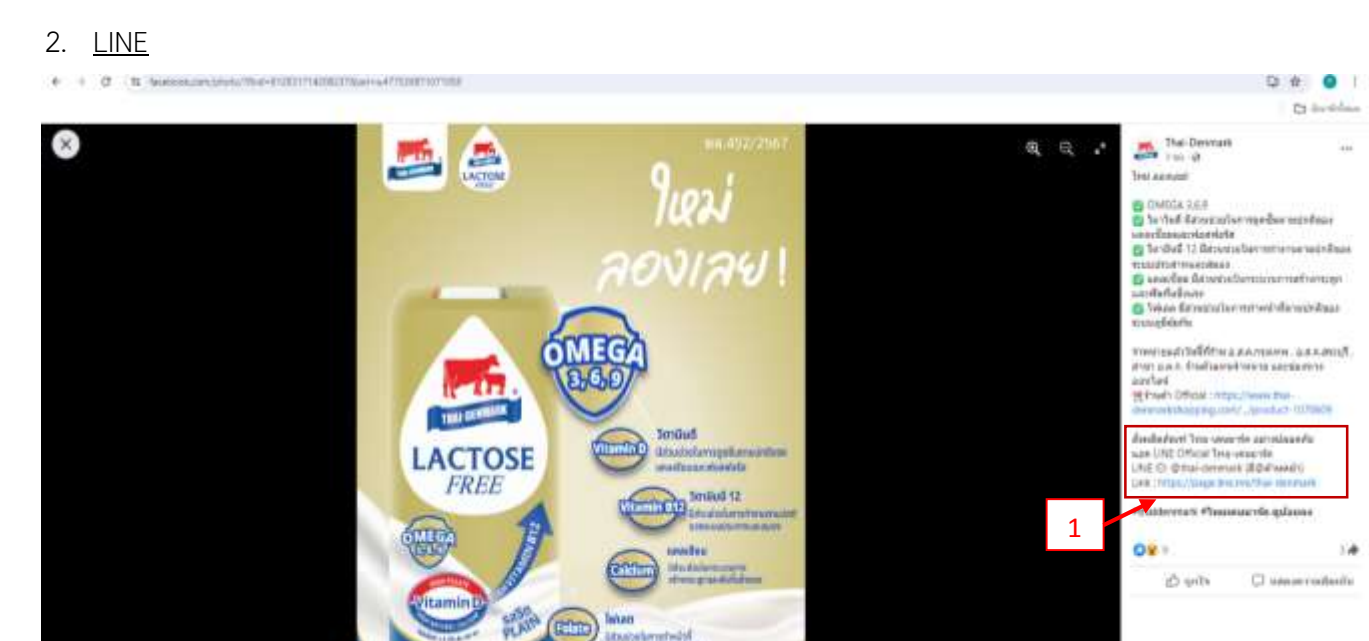

: ×

ประเทศ: ไทย

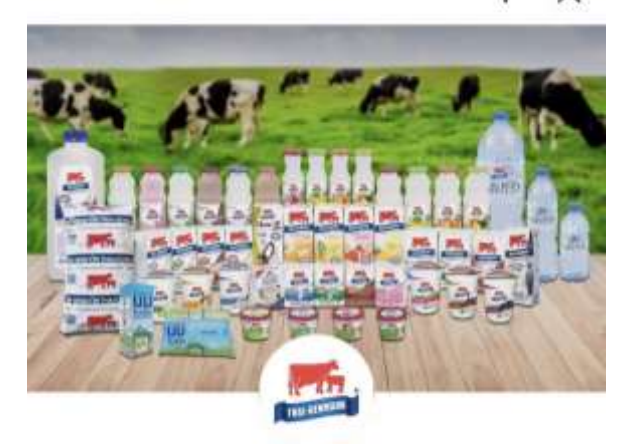

🛡 นมไทย-เดนมาร์ค

เพียน 17,472

นมตีมีคุณภาพ ด้องนมไทยเดนมาร์ค >

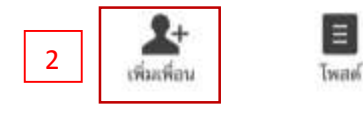

เกี่ยากับเรา มลิตกับเช่นและรา พ่อมหางการถือต่านน่าย

🖻 รับช่าวสารพิเศษสำหรับเพื่อน

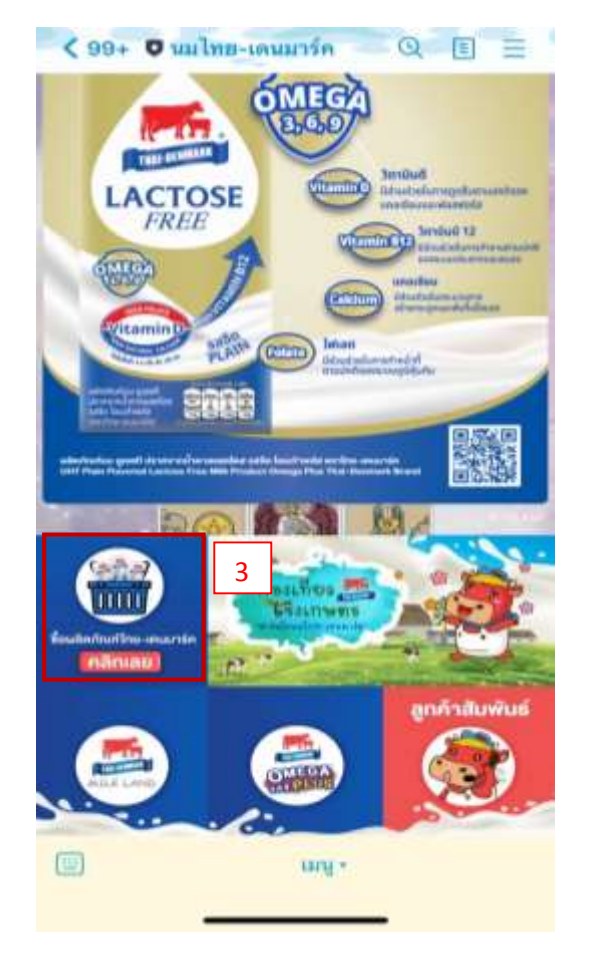

2

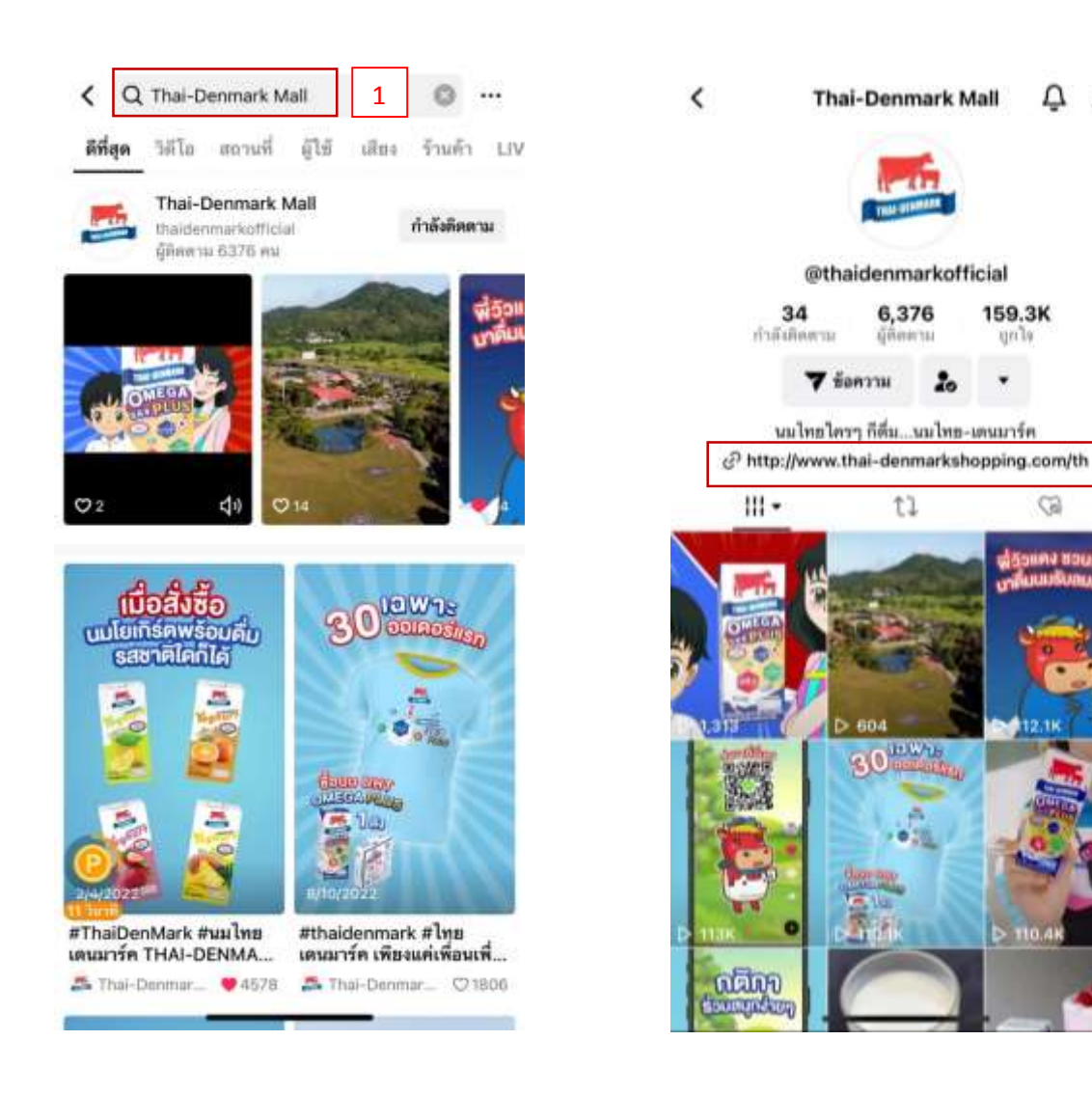

### คู่มือการใช้งาน Web site : Thai-Denmark Mall

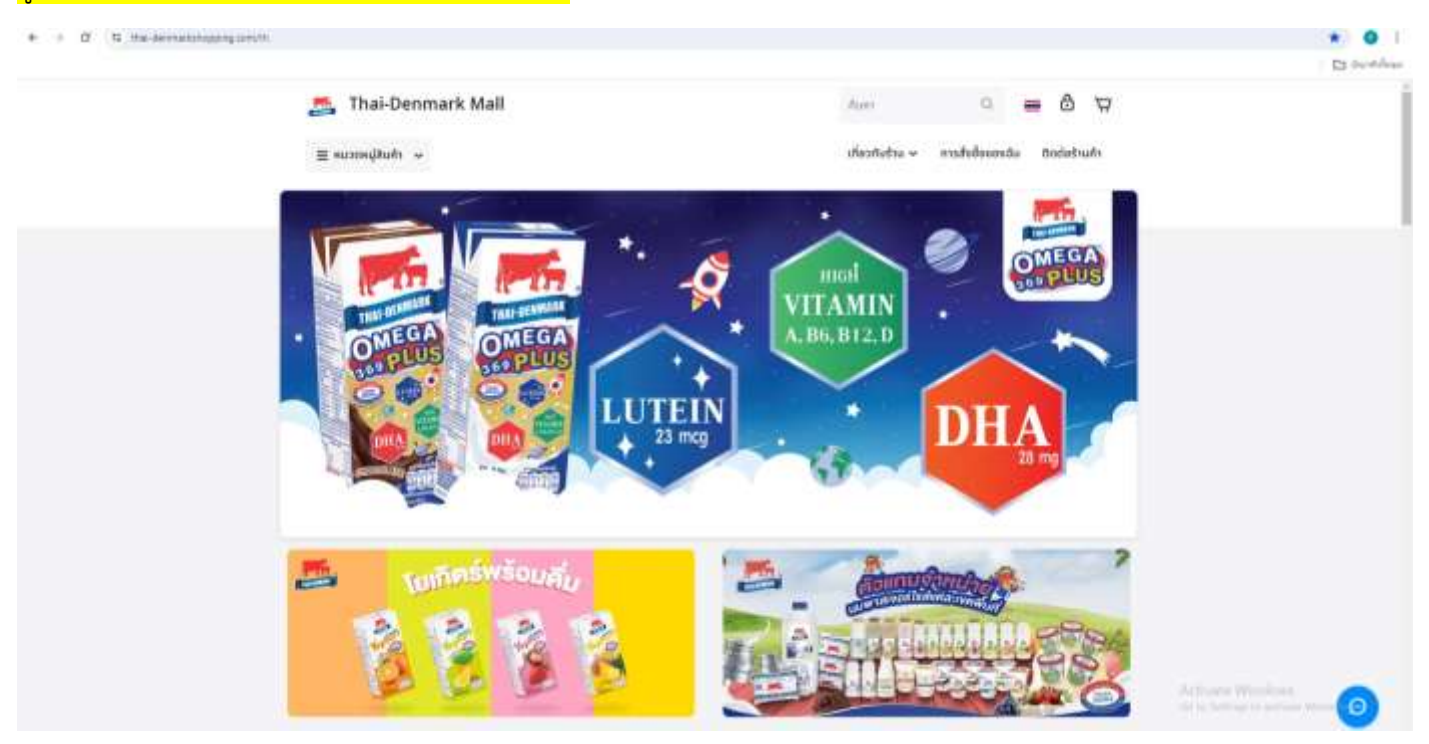

3

D D

2

159.3K

in ly

3

- 1. หน้าแสดงผลิตภัณฑ์นมไทย-เดนมาร์ค
- 2. เลือกผลิตภัณฑ์นมไทย-เดนมาร์ค ตัวอย่าง ผลิตภัณฑ์นม U.H.T. ปราศจากนำตาลแลคโตส รสจืด เสริมโอเมก้า

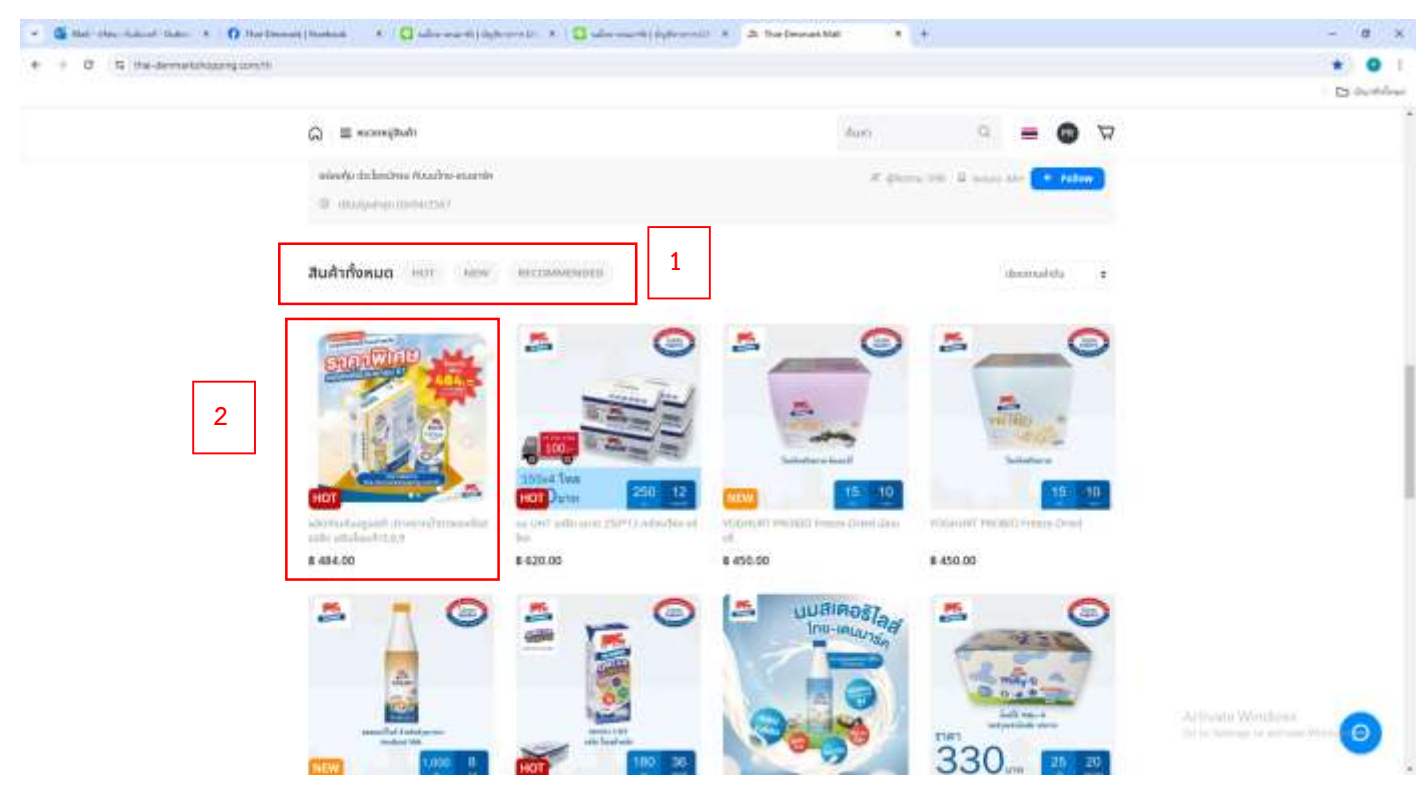

3. กดเพิ่มผลิตภัณฑ์นมไทย-เดนมาร์ค

| 👻 🤹 Balt (das Animal Bala) (K. 🕐 Baltimont (Bashan) (K. 📿 Alia ward) (Aphron 12) (K. 🖓 Alia ward) (Aphron 12) | leventrephysical a standard |                                                 | - a x       |
|----------------------------------------------------------------------------------------------------|-----------------------------|-------------------------------------------------|-------------|
| <ul> <li>C T the demotologong contribution/OTDIMproduct/OTDIM</li> </ul>                                      |                             |                                                 |             |
| 🧾 Thai-Denmark Mall                                                                                           | dur                         | a = 0 A                                         |             |
| c adu 🚍 vezzungskudtr                                                                                         | 🗢 👘 ผลิตภัณฑ์<br>โดส รสจีด  | มมยูเอชที ปราศจากน้ำตาลแลค<br>เสริมโอเมท้า3,6,9 |             |
|                                                                                                    | 8 484.00<br>cradendudy      | <ul> <li>ราคาผลิตภัณฑ์นม</li> </ul>             | _           |
| ศลอดเดือนเมษายน 67                                                                                            | 11107 () 48                 | จำนวนลังที่ต้องการสั่ง                          |             |
|                                                                                                    | - 1                         | จำกัด 1 ลัง/1ออเดอร์                            |             |
|                                                                                                    |                             | ₩ เฟนสินค้าลงฉะกร่า                             |             |
|                                                                                                    |                             | 3                                               |             |
| thai-dermarkshopping.com/th                                                                                   | PH.                         |                                                 |             |
|                                                                                                    |                             |                                                 |             |
| <b>1</b>                                                                                                    | (c) ef                      | At Insulta V                                    | Anthona (O) |
| amusanalida                                                                                                   |                             |                                                 | -           |

4. กดยืนยันสั่งซื้อสินค้าในตะกร้า

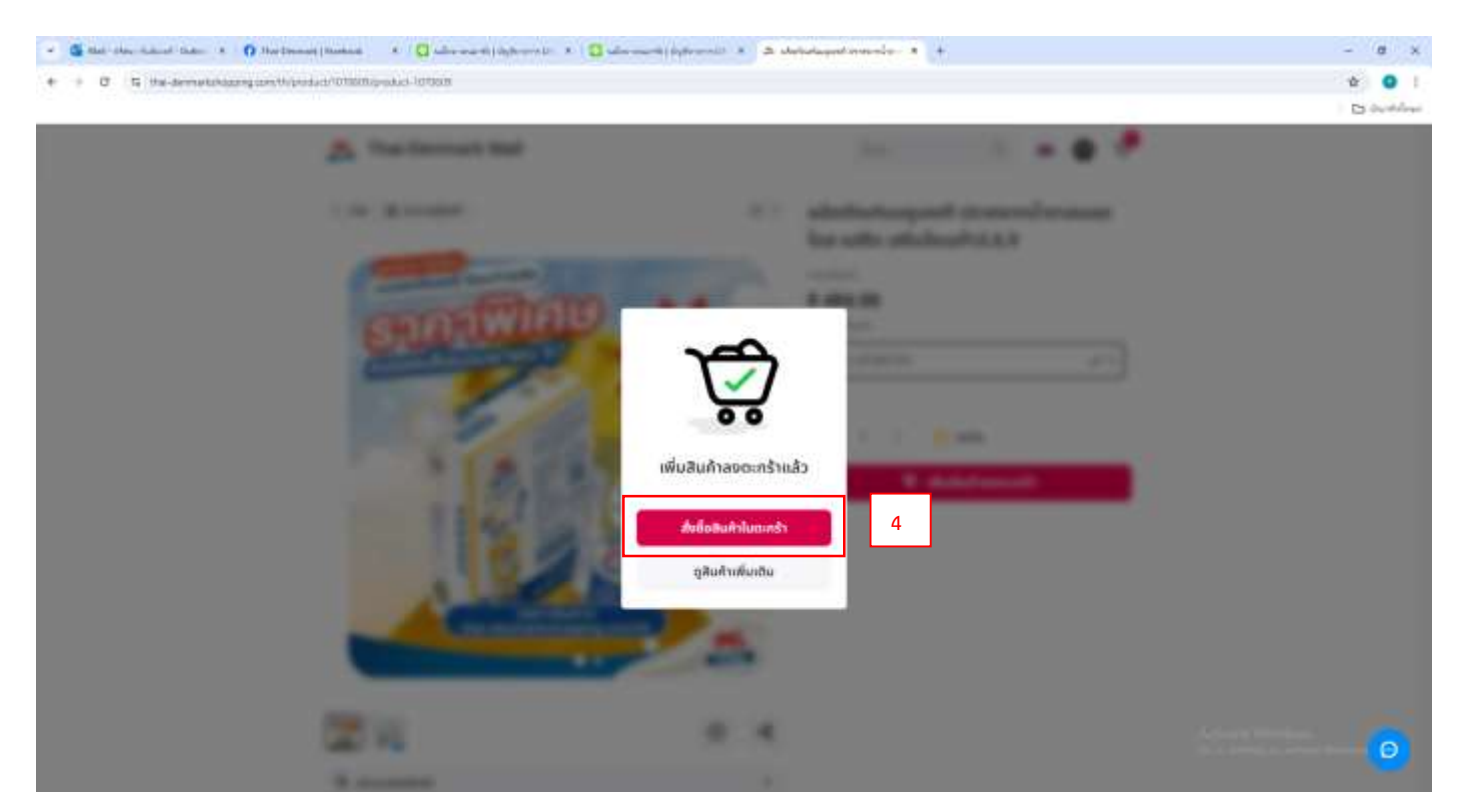

- 5. การ log in เข้าระบบเพื่อสั่งซื้อผลิตภัณฑ์นม
- (5.1) เข้าสู่ระบบผ่าน บัญชี social หรือ (5.2) Email
- (5.3) สร้างบัญชีใหม่

|   |                                                                           |     |   |                                            | Auer |  |
|---|---------------------------------------------------------------------------|-----|---|--------------------------------------------|------|--|
| e | ing nganangan<br>at ing nganangan<br>at ing nganangan<br>at ing nganangan | 5.1 | e | echuszierte S<br>teat teatter<br>www.eccus | 5.2  |  |
|   | dingstanding through                                                      |     |   | Referen                                    | ]    |  |

- 6. หน้าแสดงผลิตภัณฑ์ในตะกร้สินค้า
- 7. เพิ่มที่อยู่ในการจัดส่งสินค้า

| A affer factories > 4                                                                                                    | - 8 X<br># • • 1                                                                                                    |
|----------------------------------------------------------------------------------------------------|----------------------------------------------------------------------------------------------------|
|                                                                                                    | C to the                                                                                                    |
| Image: Second second second | 7                                                                                                    |
|                                                                                                    |                                                                                                    |
| 8                                                                                                    | กรอก ชื่อที่อยู่ ในการจัดส่งสินค้า                                                                                                    |
|                                                                                                    |                                                                                                    |
| estimation: 4 454.00     declarging      total application      formation declargements     estimation declargements     estimation declargements     estimation declargements     estimation declargements     estimation declargements     estimation declargements     estimation declargements     estimation declargements     estimation declargements     estimation declargements                                                                                                    | 9                                                                                                    |
|                                                                                                    | A soldering to be the set of a sold of a sold of a so |

9. กดไปต่อในการสั่งซื้อสินค้า

| <. 0 (b) in a second second | 🙇 Thai-Denmark Mall                                                                                                    |                                                                                                    | -             |                                                                                             |
|-----------------------------|----------------------------------------------------------------------------------------------------|----------------------------------------------------------------------------------------------------|---------------|---------------------------------------------------------------------------------------------|
|                             | * alfanendady                                                                                                    | Sanddaraina: 8 330.00                                                                                                    |               |                                                                                             |
|                             | Implementation         Implementation         Impleme | Problems Recognoring<br>Reporting of Original Association<br>Provide Control Homoson<br>protocol, and protocol Low<br>Homoson Difference Control Control<br>Homoson Difference Control Control<br>Homoson Difference Control Control Control<br>Homoson Difference Control Control Control<br>Homoson Difference Control Control Control Control<br>Homoson Difference Control Control Control Control Control<br>Homoson Difference Control Control | attina        | <ul> <li>เมื่อการแก้ไขปรับเปลี่ยนที่อยู่ในการจัดส่ง</li> <li>ตัวเลือกบริษัทขนส่ง</li> </ul> |
|                             |                                                                                                    | CD harry supress                                                                                                    | attion        | - ตัวเลือกการชำระค่าบริการ                                                                  |
|                             |                                                                                                    | agateriation                                                                                                    |               |                                                                                             |
|                             |                                                                                                    | duum<br>uurdaduun                                                                                                    | III stydnam - |                                                                                             |
|                             |                                                                                                    | 000134<br>Aufortufritanonia                                                                                                    | 0 159.00      | 10                                                                                          |

# 10. กดเพื่อยืนยันสำหรับการสั่งซื้อสินค้า

|    | 📇 Thai-Denmark Mall                    |                                                                                                    | -                               |                      |
|----|----------------------------------------|----------------------------------------------------------------------------------------------------|---------------------------------|----------------------|
|    | The result of the art is done at       |                                                                                                    | O Institutionation              |                      |
|    | 0-0-0-0                                | BTW00023                                                                                                    | 53 0                            |                      |
|    | sofrantiu.                             | St. Antonia                                                                                                    | 1 aut.04                        |                      |
| 11 | revisio 1 558-99                       | Philippin Kingshang                                                                                                    |                                 |                      |
|    | 11.1 IC sussification for              | a manufat, harmoni in pinerili<br>Gild Teshan<br>Jadama Artifikanakaan manufatan k                                                                                                    |                                 |                      |
|    | (************************************* | CB herry segments                                                                                                    |                                 |                      |
|    | 11.3                                   | 83 helisitslyteres                                                                                                    |                                 |                      |
|    | 11.5                                   | masanavatela                                                                                                    |                                 |                      |
|    | steedbolk / 11.6                       | And the second second s | and a state of the second state |                      |
|    | () merendeska                          |                                                                                                    | . # +80.00                      |                      |
|    | Seligh sheetypile-same                 | and disk taxes                                                                                                    | # 489.00                        |                      |
|    | months months Q                        | 1.00                                                                                                    | 47120                           | Addition Without and |

## 11. สำหรับแนบหลักฐานการโอนเงิน

- 11.1 แนบใบเสร็จการโอนเงิน
- 11.2 เลือกธนาคารปลายทางผู้รับ (ธนาคาร ของร้านค้าที่ขายสินค้า)
- 11.3 เลือกธนาคารต้นทางผู้โอน (ธนาคารของผู้สั่งซื้อ)
- 11.4 จำนวนเงินที่โอน (ยอดชำระที่ต้องจ่าย)
- 11.5 วันเวลาที่ ชำระค่าสินค้า (โอน)
- 11.6 กดเพื่อยืนยันในการแจ้งชำระยอดเงินการสั่งสินค้า

|    | The Denmark Mall                                                                                                    | _                                                                                                    | -        |  |
|----|----------------------------------------------------------------------------------------------------|----------------------------------------------------------------------------------------------------|----------|--|
|    | 12                                                                                                    | 13                                                                                                    |          |  |
|    |                                                                                                    | #TW0002353 @                                                                                                    |          |  |
| 14 | som and a state of the state of the state of | W latest a                                                                                                    | 1.1414   |  |
|    | *****************                                                                                                    | Probability Comparison of                                                                                                    |          |  |
|    | The latest digit for the desired strength of the second strength of the second strength of  | A second concerns and<br>Dispersional<br>many concerns and<br>many concerns and<br>many concerns |          |  |
|    | and the second second                                                                                                    | CB                                                                                                    |          |  |
|    |                                                                                                    | Bi International                                                                                                    |          |  |
|    |                                                                                                    | republication                                                                                                    |          |  |
|    |                                                                                                    | 2                                                                                                    | 100      |  |
|    |                                                                                                    | periodical and periodical and period                                                                                                    | 1000     |  |
|    |                                                                                                    | and Manufest                                                                                                    | a 510.00 |  |

- 12. แถบแจ้งการโอนเงินสำเร็จ
- 13. เลขที่ออเดอร์การสั่งซื้อ
- 14. รายละเอียดสถานะของการสั่งซื้อสินค้า

| State Demonstra Madi |              |  |
|----------------------|--------------|--|
|                      | <b>@@@</b> @ |  |
| 14                   | reduct and a |  |
|                      |              |  |
|                      |              |  |
|                      |              |  |
|                      |              |  |
|                      |              |  |

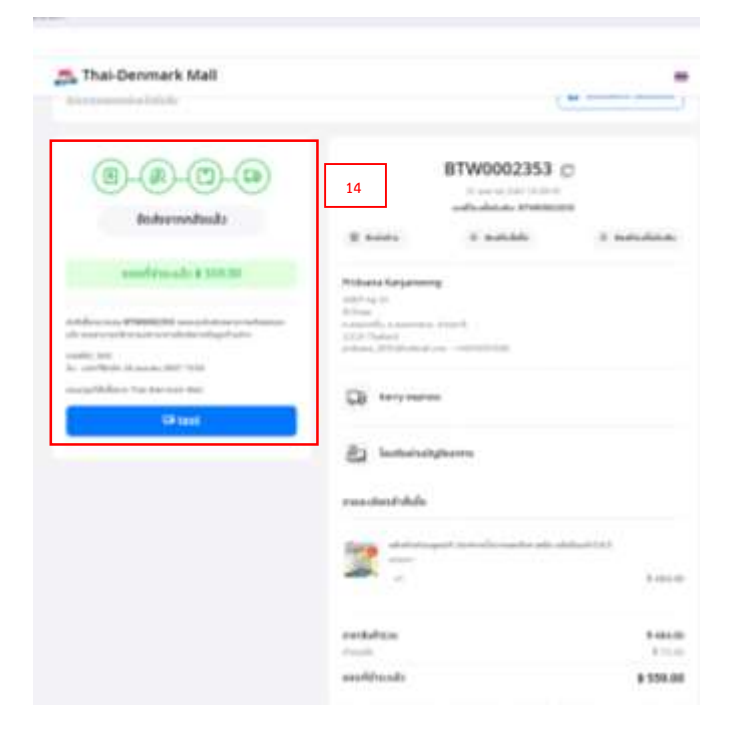